## Panduan Portal ITHB Fastmover – Students/Alumni

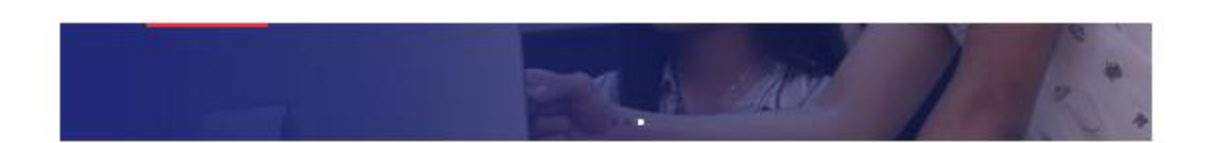

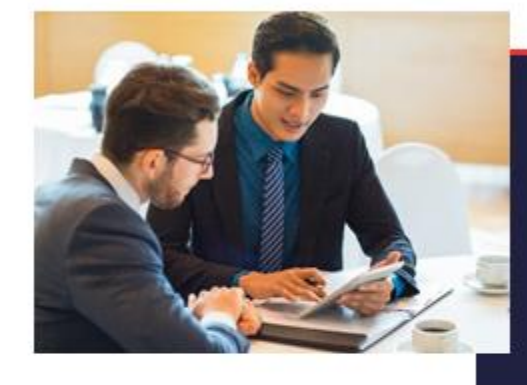

## Selamat Datang di ITHB Fastmover

TID. Fertimizer adalah possi lawongan seca untuk membantu Muhasuwa dan Alumin (IMB dulah mencan pokeguan dan polang kari yang ketih bark sesaar dengan pendidikan dan keurihan menang malang. Parta ini menupakan wajad kemitihan THB antak membarka setiap mehadawa untuk sukse sekara tahu, buken hanga selama sutish metapi juga seselah mula.

Road Mare

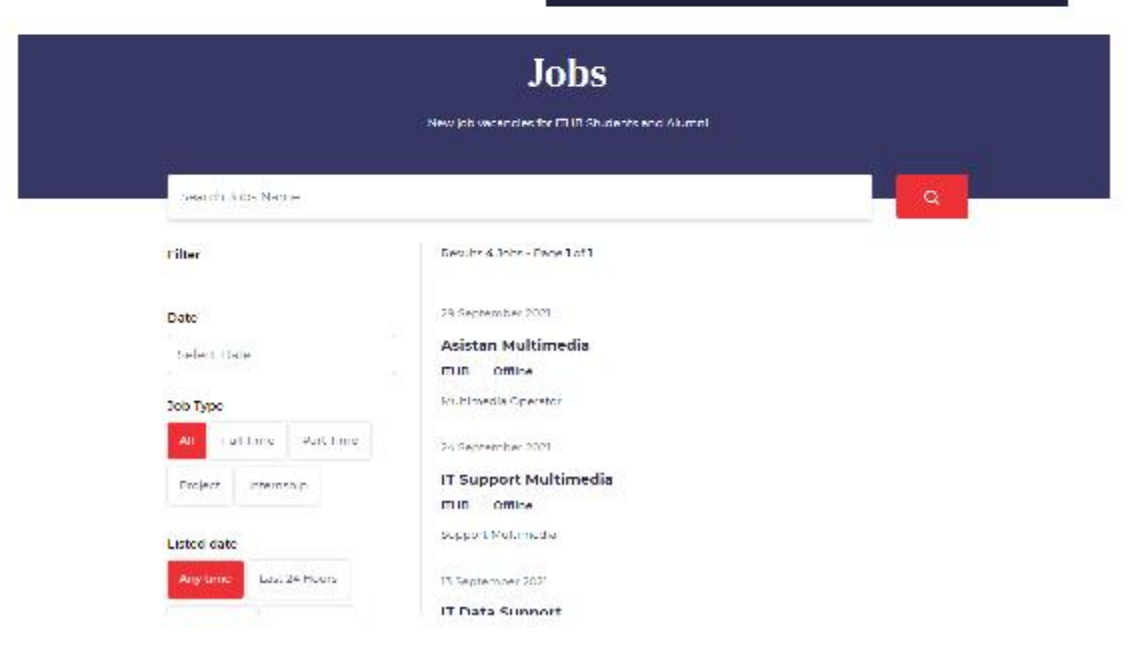

ITHB Fastmover adalah portal lowongan kerja untuk membantu Mahasiswa dan Alumni ITHB dalam mencari pekerjaan dan peluang karir yang lebih baik sesuai dengan pendidikan dan keahlian masing-masing.

Portal ITHB Fastmover dapat diakses dialamat : <u>https://fastmover.ithb.ac.id</u>

## 1. Registrasi

- Upload foto, input nama lengkap, email, alamat, no telp, status, nim
- Kemudian klik cek nim

| Nama Lengkap*      |          |  |
|--------------------|----------|--|
| Christian abc      |          |  |
| Email*             |          |  |
| cristian@gmail.com |          |  |
|                    |          |  |
| Alamat"            |          |  |
| 31. TKI 1 no 1     |          |  |
|                    |          |  |
| Nomor Telepon*     |          |  |
| 08111010101        |          |  |
| Employee Category  |          |  |
| Mahasiswa Aktif    | O Alumni |  |
| NIM / NPM*         |          |  |
|                    |          |  |

- Jika students , inputkan detail objective, education, experience dll sesuai CV

| Name                                            |          |           | Graduation Year |  |
|-------------------------------------------------|----------|-----------|-----------------|--|
| INSTITUT TEKNOLOGI HARAPAN BANGSA               |          |           | 28 Aug 2021     |  |
| Description                                     |          |           |                 |  |
| в I Ц ≔                                         |          |           |                 |  |
| Sarjana Informatika. Concentration: Software En | ginering |           |                 |  |
|                                                 |          |           |                 |  |
|                                                 |          |           |                 |  |
|                                                 |          |           |                 |  |
| City                                            |          | Country   |                 |  |
| Bandung                                         |          | Indonesia |                 |  |
| Sub Activity                                    |          |           | Graduation Year |  |
|                                                 |          |           |                 |  |
|                                                 |          |           |                 |  |

A : Untuk penambahan item , contoh pada bagian education akan ditambahkan item SAP

| SAP University Alliance Program |         |                 |  |
|---------------------------------|---------|-----------------|--|
| escription                      |         |                 |  |
| вг⊻ ≡                           |         |                 |  |
| st ITHB Career Resource Center  |         |                 |  |
|                                 |         |                 |  |
|                                 |         |                 |  |
|                                 |         |                 |  |
|                                 |         |                 |  |
| žty                             | Country |                 |  |
| Ry                              | Country |                 |  |
| lity<br>iub Activity            | Country | Graduation Year |  |

B : Untuk menambahkan sub activity , contoh menambahkan sub training SAP.

- Jika alumni , uploadkan CV terbaru
- Inputkan password & ulangi
- Submit
- 2. Profile

Klik account di pojok kanan atas, akan menampilkan :

- Detail informasi students/alumni dengan data yg sama saat mendaftar.Jika ada data yg akan diupdate bisa diinputkan datanya , kemudian tekan tombol save

| mployee 🛞      |                                                                                                    | DIONISIUS DRATAMA  |
|----------------|----------------------------------------------------------------------------------------------------|--------------------|
| Deshboard      | mafile o e e                                                                                                | A Huda             |
| Juo Management | Profile 00 s linke                                                                                          | of Change Password |
|                |                                                                                                    | i a l'agrie        |
|                | Ners Lengiaz                                                                                                |                    |
|                | Nems Lengins :<br>Patriesult SPRATABA<br>Email<br>6-17055594003848.061.00-0                                 |                    |
|                | Nema Lengina:<br>IRCNASULS SRATAWA<br>E-mil<br>Information - Agen: Inside II biok 100 no. 6, Tennung 20010. |                    |

 $\leftarrow$   $\rightarrow$  C iii fastmoverithbacid/employee/profile Employee  $\odot$ DIONISIUS PEATAMA Dashboard Remove Job Management втч 😑 Varier for Canaditation Modeling Annual Gaogle Katolik Carto Martinas Dandung (January 2017 – May 2017), en annual program mentions als data several als data is, parte l'annu mention annual agrad 2 program familiar barrage a varie Sanio Vartinua to

en Q 🕸 🧃

Remove

File CV dan Transkrip dapat diunduh juga dari page profile ini -

3. Dashboard

Menampilkan informasi :

- A : Job yang dipost
- B : Job yang telah di apply untuk job internal
- C : Job internal yang sedang dikerjakan

CV Empl

L

PDF

Transfer

L

PDF

**\*\*\*\***\* Lists Completed Save Changes

D : Job yang telah selesai dikerjakan

| M Tables (4,400) - teating the area | н х 😨 Ш       | It last Mover     | × +                     |                  |          |     |             |                   | •           | ٦        | ×   |
|-------------------------------------|---------------|-------------------|-------------------------|------------------|----------|-----|-------------|-------------------|-------------|----------|-----|
| ← → C ( ii faitmover)               | ithbox.id/emp | kyes/dashboard    | I                       |                  |          |     |             |                   | 0,          | ् क् 🖉   |     |
| Employee 🛞                          |               |                   |                         |                  |          |     |             |                   | DIONISIUS P | DATAMA 🧖 | ) í |
| Dashboard     Job Management        | Dashboa       | ard               |                         |                  |          |     |             |                   |             |          |     |
|                                     | Jumlah ja     | m kerja yang tela | h disələsaikan: II. Jam |                  |          |     |             |                   |             | O Catali |     |
|                                     |               |                   |                         | Α                |          |     |             |                   | в           |          |     |
|                                     |               |                   | 3 New Jub               |                  |          |     |             | 0 Job Applyed     |             |          |     |
|                                     | Ne            | Jak Kerne         | Descentions Type:       | Males<br>Para Ma |          | Her | Sala Marrie | Descentions, Type | e1.,        | las      |     |
|                                     |               | Bondan M          |                         | Cn Propest       |          |     |             | No data Available |             | See more |     |
|                                     |               | ILLES             | Patricial               | Reculting        | See more |     |             |                   |             |          |     |
|                                     |               |                   |                         | С                |          |     |             | P                 | D           |          |     |
|                                     |               |                   | 1 Job On Progress       |                  |          |     |             | 1 Job Complete    |             |          |     |
|                                     | No            | Joh Navar         | Remaining Types         | fileles          |          | He  | 2nh Kawar   | Describing Type:  | Slature     |          |     |
|                                     |               | II Support        | IIHH                    | Approved         |          |     | Lainfeed    | III-H             | Core        |          |     |
|                                     |               |                   |                         |                  | Seemore  |     |             |                   |             | See more |     |

## 4. Job management

List job dengan tab all job dan my job , my job adalah job yg telah diapply .

Untuk melihat atau apply job klik detail

| € → C 🗎 fastmove | cithbox.id/em | ployee/job      |                 |                 |           |              |            | ब ् द्रे 🕕        |
|------------------|---------------|-----------------|-----------------|-----------------|-----------|--------------|------------|-------------------|
| Employee 🛞       |               |                 |                 |                 |           |              |            | DIONISIUS POATAMA |
| Deshboard        | Job Ma        | nagement 🗐 🗤    | let Job         |                 |           |              |            |                   |
| Jub Management   | ALTebs        | My Jobs<br>V    |                 |                 |           |              |            |                   |
|                  | но            | Job Harne       | Job Uwmer       | Hecruiting type | Job type  | Apply sefore | start pate | <u>с</u>          |
|                  | 1             | Asistan Hultim  | Teatik Hidayat  | min             | Bart Time | 2071-09-30   | 2021-10-01 |                   |
|                  | 2             | If Support Mut. | faultik Hidayat | TIMS            | Part Time | 2021/09/26   | 2021 09 28 |                   |
|                  | 3             | II Data Support | lua -           | External        | Full time | 2021/09/23   | 2021/09/30 |                   |
|                  | 4             | Lab Asistance   | Teofik Hidayat  | מו די           | Full Time | 2071-09-11   | 2021-09-11 |                   |
|                  |               |                 |                 |                 |           |              |            | $\sim$            |
|                  |               |                 |                 |                 |           |              |            |                   |
|                  |               |                 |                 |                 |           |              |            |                   |

a. Apply Job

Pada page detail pekerjaan , klik 'ya apply' untuk melamar . Untuk Alumni yg melamar pekerjaan external:

- Jika perusahan tersebut menyediakan aplikasi pendaftaran online , maka akan tampil link nya dan silahkan mengklik link tersebut untuk proses lebih lanjut.

| $\cdot \  ightarrow$ C $\ $ iii fastmovecilthoa         | s.id/employee/jab/97                                                                                                  |                                                                                                    |                                                                                   | ବ ର ନ 🜗                                                                                                    |
|---------------------------------------------------------|----------------------------------------------------------------------------------------------------|----------------------------------------------------------------------------------------------------|-----------------------------------------------------------------------------------|----------------------------------------------------------------------------------------------------|
| Employee 💿                                              |                                                                                                    |                                                                                                    |                                                                                   | DIONISIUS PRATAMA                                                                                             |
| <ul> <li>Destidation</li> <li>Job Management</li> </ul> | Job Managemen                                                                                                    | t   🕅 = List Job = Octail Job                                                                                                    |                                                                                   |                                                                                                    |
|                                                         | Asistan Multimer<br>Taufik Hidayat<br>Job Description<br>Multimelis Opend<br>Requirements<br>Multimetis<br>Keterangan | y Jab<br>Aptiah volan skan apply ob ini?<br>(Jala informatianda skan rifikirinkan kelemai job ozner /<br>supervisor)<br>Ya Apoly | X<br>Vecancy<br>an<br>company<br>Supervisor<br>Job Duration<br>Ywerkly Allocation | Full Firme<br>F<br>S202-03-03-<br>2020-03-02-<br>ciffine<br>THB<br>Habers Nugrafito<br>K (panel)<br>K (panel) |
|                                                         |                                                                                                    |                                                                                                    | Certificate<br>Ceneer Point<br>Apply.tob                                          | Na<br>0                                                                                                    |

b. Update Job Progress (partime/magang)

Untuk job internal yg telah direkrut, maka harus mengisi progress pekerjaan sbb :

- Job Management-> tab my job-> klik detail, tambah progress

| Employee  | ۲ |                                         |        |                               | DIONISIUS PRATAMA             |
|-----------|---|-----------------------------------------|--------|-------------------------------|-------------------------------|
| Deshboard |   | Asistan Multimedia 🤷                    | auting |                               |                               |
|           |   | Taufik Hidayat                          |        |                               |                               |
|           |   | Job Descriptions<br>Multimedia Operator |        | Job Type<br>Number of Vecency | Lul time                      |
|           |   | Requirements<br>Multimedia              |        | Start Date<br>Apply Defore    | -<br>2021-05-04<br>2021-05-02 |
|           |   | Keterangan<br>-                         |        | Recruiting Company            | ITHB                          |
|           |   |                                         |        | Supervisor                    | Ildham Nugroho                |
|           |   |                                         |        | Job Duration                  | 4 (week)                      |
|           |   |                                         |        | Weekly Allocation             | < (from s)                    |
|           |   |                                         |        | Weekly Schedule               | Jumel                         |
|           |   |                                         |        | Career Point                  | 0                             |
|           |   | erform Job DION TIUS PR                 | ATAMA  |                               |                               |
|           |   | Tambah Progress                         |        |                               |                               |
|           |   |                                         |        |                               | ્ય                            |
|           |   |                                         |        |                               |                               |

- Inputkan periode(minggu), task/perform(pekerjaannya), jam

| € → C ( iii fastmover        | ilhhacid/engloyee/job/96                                                        |                                                                                                    |                         |                                                                                                    |                                                                                                    | ବ ର ନ 🌗           |
|------------------------------|---------------------------------------------------------------------------------|----------------------------------------------------------------------------------------------------|-------------------------|----------------------------------------------------------------------------------------------------|----------------------------------------------------------------------------------------------------|-------------------|
| Employee 🛞                   |                                                                                 |                                                                                                    |                         |                                                                                                    |                                                                                                    | DIONISIUS PEATAMA |
| Dashboard     Joo Management | Job Management   @ > )                                                          | ist 3pb > Detail 3pb                                                                                                    |                         |                                                                                                    |                                                                                                    |                   |
| -                            | IT Support Multimedia 🚺<br>Taufik Hidayat                                       | De Process                                                                                                    |                         |                                                                                                    |                                                                                                    |                   |
|                              | Sob Descriptions<br>Support Rubmerts<br>Requirements<br>Mattheats<br>Keterangan | Detail Progress Persse Progress Nogge 1 Processenters sancly Set-of Examples Multimedia Program A Statest Statest Statest Statest |                         | <ul> <li>X</li> <li>J Wasang</li> <li>J Wasang</li> <li>J Wasang</li> <li>J Wasang</li> <li>J Wasang</li> <li>J Soma</li> <li>J Kompan</li> <li>Horatine</li> <li>Horatine<td>Part Linu<br/>L<br/>2020 col 28<br/>2020 col 28<br/>Utilina<br/>Villina<br/>Villina<br/>Villina<br/>Villina<br/>Connekt<br/>Connekt<br/>Conne<br/>Conne</td><td></td></li></ul> | Part Linu<br>L<br>2020 col 28<br>2020 col 28<br>Utilina<br>Villina<br>Villina<br>Villina<br>Villina<br>Connekt<br>Connekt<br>Conne<br>Conne |                   |
|                              | No. Program Toronak                                                             |                                                                                                    | Mind<br>No data Antishi | Bee                                                                                                    | 13 ebs                                                                                                    | (e                |

- Setelah submit akan muncul di list perform dengan status waiting approval, jika di approve oleh Supervisor/Job owner maka berubah menjadi approve

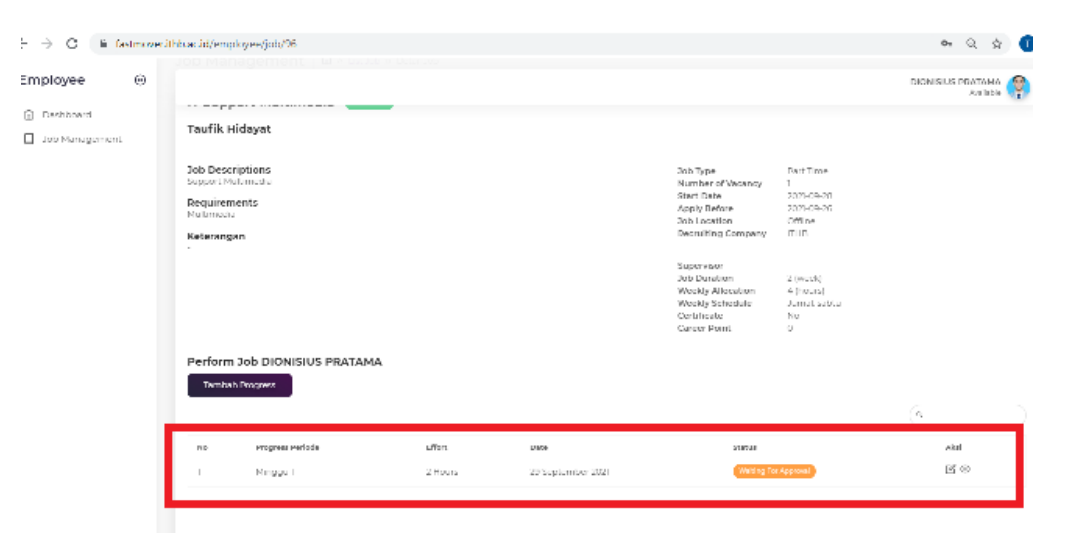